## **KOHJINSHA**

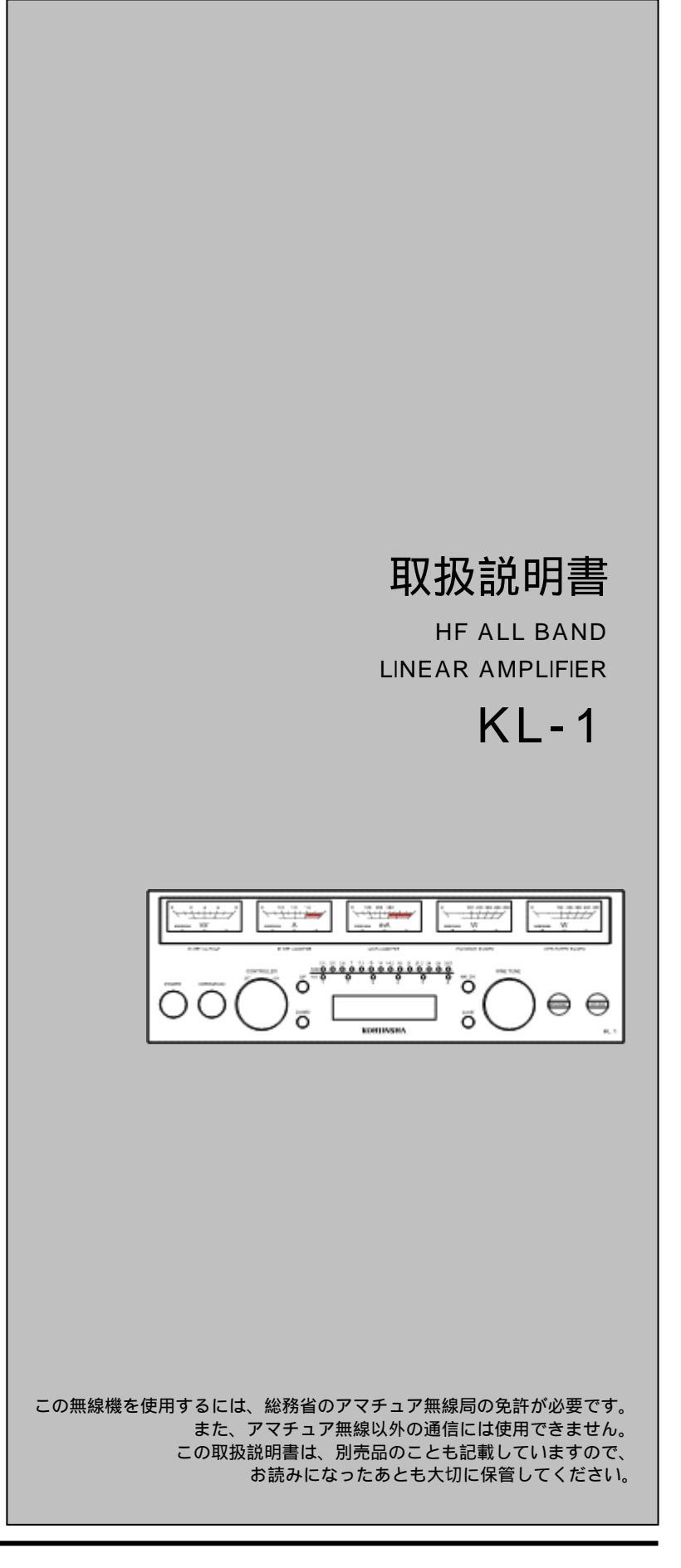

はじめに

このたびは、KL - 1をお買い上げいただき まして、まことにありがとうございます。

本機は、工人舎が誇る技術を集結して完成した、HFオールバンドリニアアンプです。 従来のリニアアンプに加えて、プリセットチューン、ヘビーデューティな電源を内蔵し、 本体からコントローラーを介して遠隔操作で きるように設計しています。

ご使用の際は、この取扱説明書をお読みいた だき、本機の性能を十分発揮していただくと 共に、末長くご愛用くださいますようお願い 申し上げます。 また本機は重量があり、デザイン上鋭利な部

位もございますので輸送時や分解時に十分お 気をつけください。

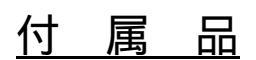

コントローラー

| $\left[\frac{1}{2}\right]$ |            | 1.000   | <u>_</u> | <u>_</u> |
|----------------------------|------------|---------|----------|----------|
|                            |            |         |          |          |
| ōō                         | ) <u> </u> | 1 1 1 1 | 18       | ) 0 0    |

リモコンケーブル7m

同軸ケーブル7m 電源ケーブル3m

R C A プラグ 電源用ラグ 3個 アースラグ 2個

取扱説明書

| 1.安全について・・・・・・・・・・・・・・・・・2       |
|----------------------------------|
| 2.本体の各部名称と機能・・・・・・・・・・・・・・・      |
| 3.コントローラーの各部名称と機能・・・・・・・・・・・・・   |
| 4.本体の設置方法、電源ケーブルの接続方法・・・・・・      |
| 5 . 周辺機器との接続方法・・・・・・・・・・・・・・・・   |
| 6.コントローラーの分解方法・・・・・・・・・・・11      |
| 7.コントローラーの設定と接続方法・・・・・・・・12      |
| コントローラーの設定と接続方法(各メーカー別)・・・・14    |
| 8.コントローラーのプログラム設定方法・・・・・・・21     |
| 9.アンテナセレクタの使用方法・・・・・・・・・・26      |
| 10.PCとの接続、使用方法・・・・・・・・・・・・28     |
| 11. StepplRとの接続方法、使用方法・・・・・・・・30 |
| 12.運用方法(CW,RTTY,SSB)・・・・・・・・・・31 |
| 13.電源電圧の変更手順・・・・・・・・・・・・・32      |
| 14. 定格・・・・・・・・・・・・・・・・・・・・・33    |
| 15.本体の分解方法・・・・・・・・・・・・・・・34      |
| 16.トラブルシューティング・・・・・・・・・・・36      |
| 17.保守について ・・・・・・・・・・・・・・・・37     |

目 次

## 安全にお使いいただくために、必ずお読みください。

『安全上のご注意』では、製品を安全にお使いいただくために、守っていただきたい注意 事項を示しています。

ここに示した注意事項は、製品を安全に正しくお使いいただき、使用者および周囲の人へ の危害や財産への損害を未然に防ぐためのものです。

お読みになったあとは、大切に保管してください。

 ・の表示を無視して、誤った取り扱いをすると「使用者および周囲の
 人が、死亡または重傷を負う危険が差し迫って生じることが想定され
 る内容」を示しています。

 引火性ガスの発生する場所への設置やご使用は絶対にしないでください。

 引火、火災、爆発の原因になります。

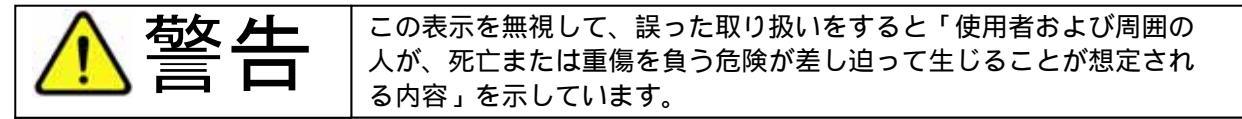

本機を設置、使用の際は下記の記載事項にご注意いただきませんと、感電や漏電、火災、ショ ートの原因になる場合があります。 電源コードの線材を直接 AC コンセントに差し込まない 本体電源コードに、AC プラグを取り付けるときは、使用する電源および AC コンセントの形状 にあったものを使い、接続には十分注意する 電源プラグをコンセントに差し込む前に、必ずアース線を接続する 接地は、必ず市販のアース棒や、銅板を地中に埋めて、本機のアース端子に接続するか、GND 端子付きのコンセントがあるときは、必ずその端子に接続する アース線は、ガス管、配電管、水道管、避雷針、電話のアース線に接地しない 電源コードが傷ついたり、AC コンセントの差し込みがゆるいときは使用しない 電源コードや接続ケーブルは、下記の記載事項を守らないと、火災、発熱、感電、故障の原因 になります。 途中で加工したり、延長コードの使用、他の機器とのタコ足配線をしない 抜き差しするときは、電源コードや接続ケーブルを引っ張らない 上に乗ったり、重いものを載せたりしない 無理に曲げたり、ねじったり、引っ張ったり、傷つけたり、加熱したりしない 長時間使用しないときは、安全のため、本機の電源コードを AC 電源から切り離してください。 発熱、発火、火災の原因になります。 内部の部品に金属や線材をあてないでください。 ショートして故障や火災の原因になります。 AC200V以外の電源電圧で使用しないでください。 火災、感電、故障の原因になります。 なお、AC200V単相3線式電源の引き込み工事については、お近くの電力会社または その代理店業者にご依頼ください。 電子機器の近く(特に医療機器のある病院)では絶対に使用しないでください。 電波障害により電子機器が誤動作、故障する原因になりますので、電源を切ってください。 雷が鳴り出したら、安全のため、本機と本機に接続するエキサイターの電源コードを、AC 電源 から切り離してください。また、アンテナには絶対にさわらないでください。 感電事故の原因になります。 万一煙が出ている、変なにおいや音がするなどの異常状態のまま使用しないでください。 そのまま使用すると、火災、感電、故障の原因になります。 すぐに電源スイッチを切り、電源コードをAC電源から切り離してください。 煙が出なくなるのを確認し、弊社に点検をご依頼ください。

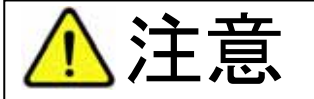

TEL 03 - 3944 · 8611

注意この表示を無視して、誤った取り扱いをすると「人が傷害を負う可能 性が想定される内容、および物的損害だけの発生が想定される内容」を示 しています。

本機の設置は、下記の記載事項を守らないと、本体温度が高くなり、火傷、火災、故障、変形、 変色の原因になることがあります。 湿気や、ホコリの多い場所、風通しの悪い場所には設置しない 本体を壁に付けたり、近づけすぎたりしない 本体ケースの通気孔をふさいだり、本体ケースの横や上、または後ろに物を置いたりしない 直射日光の当たる場所やヒーター、クーラーの吹き出し口など、温度変化の激しい場所には設 置しない 本機は、下記の記載事項を守らないと、落ちたり、倒れたりして火災、けが、故障の原因になる ことがあります。 本機の運搬や設置作業は、1人でしない ぐらついた台の上や傾いた場所、振動の多い場所には設置しない 製品の上に乗ったり、物を置いたりしない テレビやラジオの近くには設置しないでください。 電波障害を与えたり、受けたりする原因になることがあります。 ぬれた手で電源プラグや機器に絶対触れないでください。 感電の原因になることがあります。 設定の変更を行うとき以外は、製品のケースを開けないでください。 けが、感電、故障の原因になることがあります アンテナを接続しないまま、送信しないでください。 火災、故障の原因になることがあります 製品を落としたり、強い衝撃を与えないでください。 けが、故障の原因になることがあります 清掃するときは、シンナーやベンジンを絶対使用しないでください。 ケースが変質したり、塗装がはげる原因になることがあります。 普段はやわらかい布で、汚れのひどいときは水で薄めた中性洗剤を少し含ませてふいてくださ L١,

|       | 電        | 波            | を                   | 発                  | 射                | す      | る      | 前      | に      |    |
|-------|----------|--------------|---------------------|--------------------|------------------|--------|--------|--------|--------|----|
| アマチュ  | ア局は、自居   | 司の発射する       | 電波がテレ               | ビやラジオの             | の受信に障害           | を与えたり、 | 障害を受け  | けているとの | 連絡を受けた | と場 |
| 合は、たれ | だちに電波の   | D発射を中止       | :し、障害の <sup>:</sup> | 有無や程度で             | を確認してく           | ださい。   |        |        |        |    |
| 障害が自り | 司の電波によ   | にるものと確       | 認された場               | 合、無線機 <sup>+</sup> | やアンテナ系           | を点検し、『 | 章害に応じて | て弊社サービ | ス窓口やお  | 買い |
| 上げの販売 | 売店などに枯   | 目談して、適       | i切な処置を              | してください             | , I <sub>o</sub> |        |        |        |        |    |
| 受信側に  | 原因がある均   | 易合、障害対       | 策は単に技行              | 桁的な問題は             | こ止まらず、           | ご近所付き旨 | いなどで、  | むずかしい  | 湯合もありま | き。 |
| 日本アマ  | チュア無線樽   | 機器工業会(J      | AIA)では、             | 電波障害の              | 対策と防止に           | ついての相  | 談窓口を開  | 没しておりま | すので、対抗 | 策に |
| お困りの  | 湯合はご相調   | 炎ください。       |                     |                    |                  |        |        |        |        |    |
|       |          |              |                     |                    |                  |        |        |        |        |    |
| 日本アマ  | マチュア無    | <b></b> 線機器工 | 業会 (JA              | AIA)               |                  |        |        |        |        |    |
| 〒170  | -0002 東京 | 京都豊島区第       | <b>糺鴨1-10</b> -     | 5 第2川端             | ビル               |        |        |        |        |    |

- 3 -

## 2.本体の各部名称と機能

#### 2-1 本体前面

#### 電源表示ランプ

AC200Vの電源ラインを接続し、背面下部のブレーカーをON にすると本体上部左側のKOHJINSHA ロゴが緑色に点灯します。 コントローラーのPOWERスイッチをONにして、真空管に プレート電圧が印加されているときは赤く点灯します。

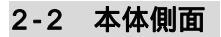

**スナップファスナー** 左右のパネルを本体からはずす際に使用します。 ツメを下方に下げてロックをはずし、パネルを持ち上げてはずし てください。

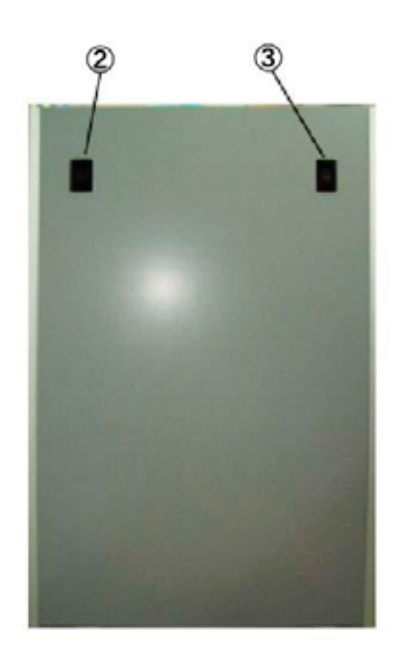

2-3 本体上面

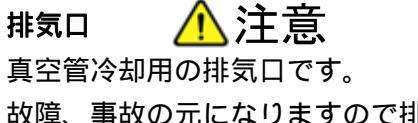

故障、事故の元になりますので排気口は ふさがないようにしてください。

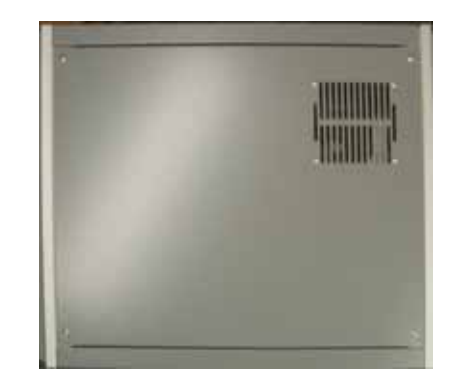

#### 2-4 本体背面(上段)

#### ANTコネクター

アンテナを接続するコネクターです。

#### GND端子

アース線を接続する端子です。 感電事故や他の機器からの妨害(高周波の 回り込みなど)による不要電波の発射を防ぐため、 必ずこの端子をアースに接続してください。 接続には付属品のラグ端子をご使用ください。

#### INPUT (入力) コネクター

エキサイターからのRF信号を入力するコネクター です。エキサイターとの接続には、7mの同軸ケーブ ル(付属品)をご使用ください。

#### REMOTE

アンフェノール50Pのコントローラーとの接続用 (7mの付属ケーブル)です。確実に差し込み必ずロックしてください。

#### 外部ANT切替器用DC出力端子

KL-1の外部にANT切替器を接続して、KL-1のコントローラーから 系統のアンテナを切り替えることができます。この端子の出力はDC24V100mAです。

#### 2-5 本体背面(下段)

#### ヒューズ

5Aと3Aのガラス管ヒューズです。 ヒューズが切れたときは、その原因を取り除いた後に指定容量のヒュ-ズを入れてください。

#### ブレーカー

機器の短絡、過電流などの異常を検出し、自動的に電源を遮断して回路を保護します。 なお、ブレーカーの容量は50Aです。異常があってその原因を取り除いたあとブレーカーを入れ るときは、"カチッ"と音がするまで押しあげてください。

#### 電源入力端子

3 P 端子台は、一次側入力電源です、8 SQ以上の太い電線で接続してください。 両端の端子にAC200V、中央の端子にGNDを接続してください。

#### 吸氣口 🥂 注意

本体内部への吸気口です。吸気口を塞がないようにご注意ください。

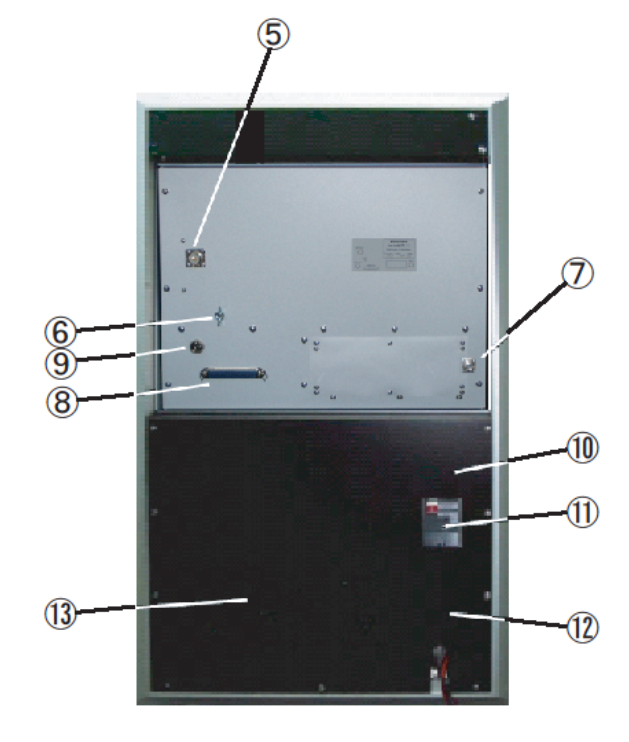

3-1 コントローラー前面パネル

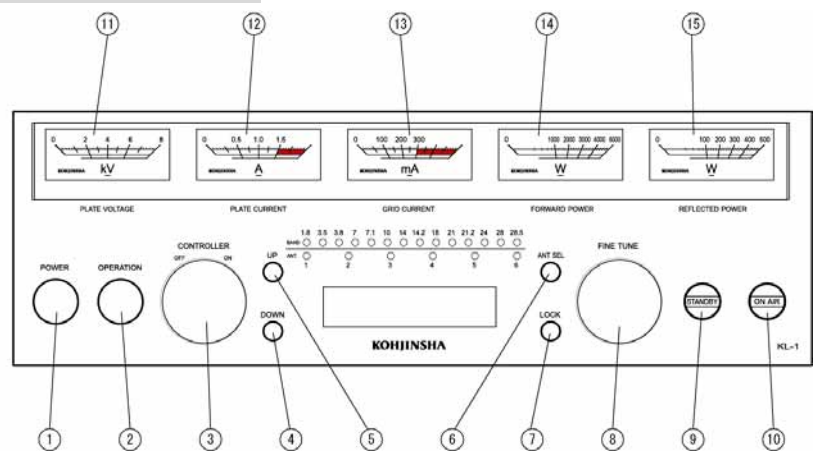

#### POWERスイッチ

システム全体の電源を、"ON / OFF " します。スイッチを押すごとに、"ON " と "OFF " が切り 替わります。 "ON "時にはボタン周囲の青いランプが点灯します。"OFF "時にはボタン周囲 の青いランプが消灯します。

#### OPERATIONスイッチ

離調しているときやBANDを変えたときに、OPERATIONスイッチが押されているとサーボモー ターが動作しチューン状態になります。チューンが完了するとSTBYランプが点灯します。 その時のFine Tuneツマミがセンタークリック位置にあるようにしてください。 通常は押し込んだままでご使用ください。

リニアアンプをスルー状態で使用するときは再度ボタンを押します。ボタン周囲の青いランプが消 灯しスルー状態になります。スルー状態ではバンドを変えてもチューン動作は行われません。

#### CONTROLLERスイッチ

リニアアンプOFF時にアンテナ切替えなどの機能を動作させるためのスイッチです。 <u>外部にANT切替器を取り付けたときはこのスイッチをオンにしておかないとANT切替器内部の</u> アンテナリレーが働きません(DC24Vが出力されません)

#### DOWNスイッチ

運用できる帯域(バンド)を低い方へ切り替えます。 DOWNスイッチを押すごとに、周波数帯域の高い方から低い方へ順番に切り替えます。

#### UPスイッチ

運用できる帯域(バンド)を高い方へ切り替えます。 UPスイッチを押すごとに、周波数帯域の低い方から高い方へ順番に切り替えます。

#### ANT SELスイッチ

外部に接続したアンテナ切り替え器の出力先アンテナコネクターを切り替えます。 スイッチを押すごと6系統のアンテナコネクターを順番に切り替えます。 また、スイッチと連動して、その上にあるLED1~6 が点灯します。 LOCKスイッチ

アンテナの手動切り替えを無効にします。

LOCKした状態ではエキサイターまたはPCからバンドを変更すればANTは連動して切り替わりますが、ANT SELを押しても切り替えることはできません。

#### FINE TUNE

同調の微調整をしたいときに回します。通常はセンター位置でご使用ください。

#### STAND BY

バンド切り替え後、チューンが完了し送信可能な状態にセットされると緑色に点灯します。

#### **ON AIR**

送信の状態を表示するLEDです。送信状態のときに赤く点灯します。

#### PLATE VOLTAGE

プレート電圧計です。

#### PLATE CURRENT

プレート電流計です。

#### GRID CURRENT

グリッド電流計です。

#### FORWARD POWER 5KW

送信電力(進行波)を指示するメーターです。

**REFLECTED POWER 500W** 反射波を指示するメーターです。

#### 3-2 コントローラー背面パネル

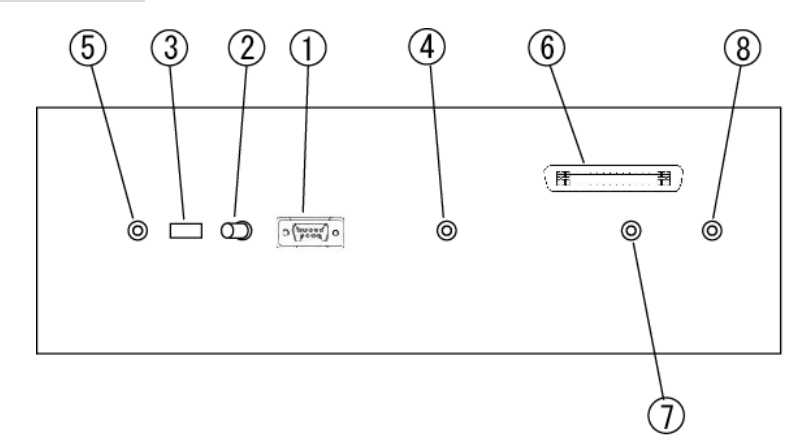

#### RS232Cコネクター

RS232Cコネクターを装備したリグとの接続に使用します。 RS232Cストレートケーブルをご使用ください。

#### PC RIG切り替えスイッチ

コントロールをパソコンから行うか、リグから行うかを切り替えるスイッチです。 コントロールする側の表示の側に切り替えてご使用ください。

#### USB端子

パソコンと接続するためのミニUSB端子です。 特にドライバを必要としませんので、パソコンに接続するだけでご使用いただけます。

#### CI-V端子

ICOM製のリグと接続するときに使用します。 2Pのプラグ付コードで接続してください。

#### StepplR端子

StepplRと接続するときに使用します。 専用コード(2Pプラグ・D-Sub9P)で接続してください。 専用コードについては30ページをご覧ください

#### REMOTEコネクター

アンフェノール50Pのコントローラーとの接続用(7mの付属ケーブル)です。 確実に差し込み必ずロックしてください。

#### TX CONT

お手持ちのリグのリモート端子(送信時にGNDに接続される端子)に接続してください。

#### GND

アース線を接続する端子です。 感電事故や他の機器からの妨害(高周波の回り込みなど)による不要電波の発射を防ぐため、 必ずこの端子をアース線で接続してください。 接続には付属品のアースラグをご使用ください。 本機の背面には吸気孔がありますので、空気の流れを妨げないように設置してください。 また埃の多い場所や湿気の多い場所は、内部の高電圧部分の絶縁不良になることもありますので 設置場所には十分ご留意ください。

また電源ケーブルには十分に太いケーブル(8SQ以上)をご使用ください。 細い電源ケーブルを使用すると発熱し、火災の原因になることがあります。

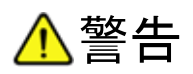

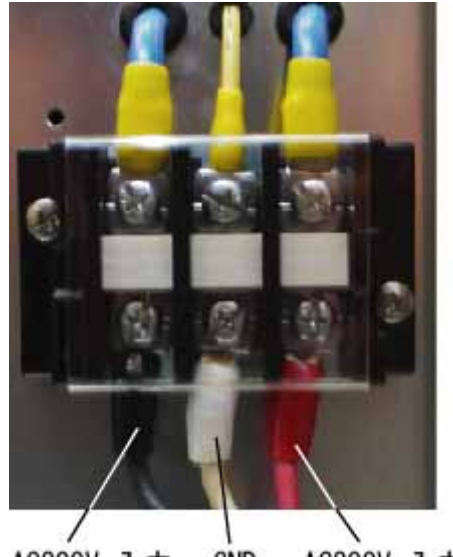

電源ケーブルの接続方法

AC200V 入力 GND AC200V 入力

周辺機器との接続方法を下図に示します。

KL-1本体およびコントローラーの接続端子類の説明は、

2項、3項の各部名称を参照ください。

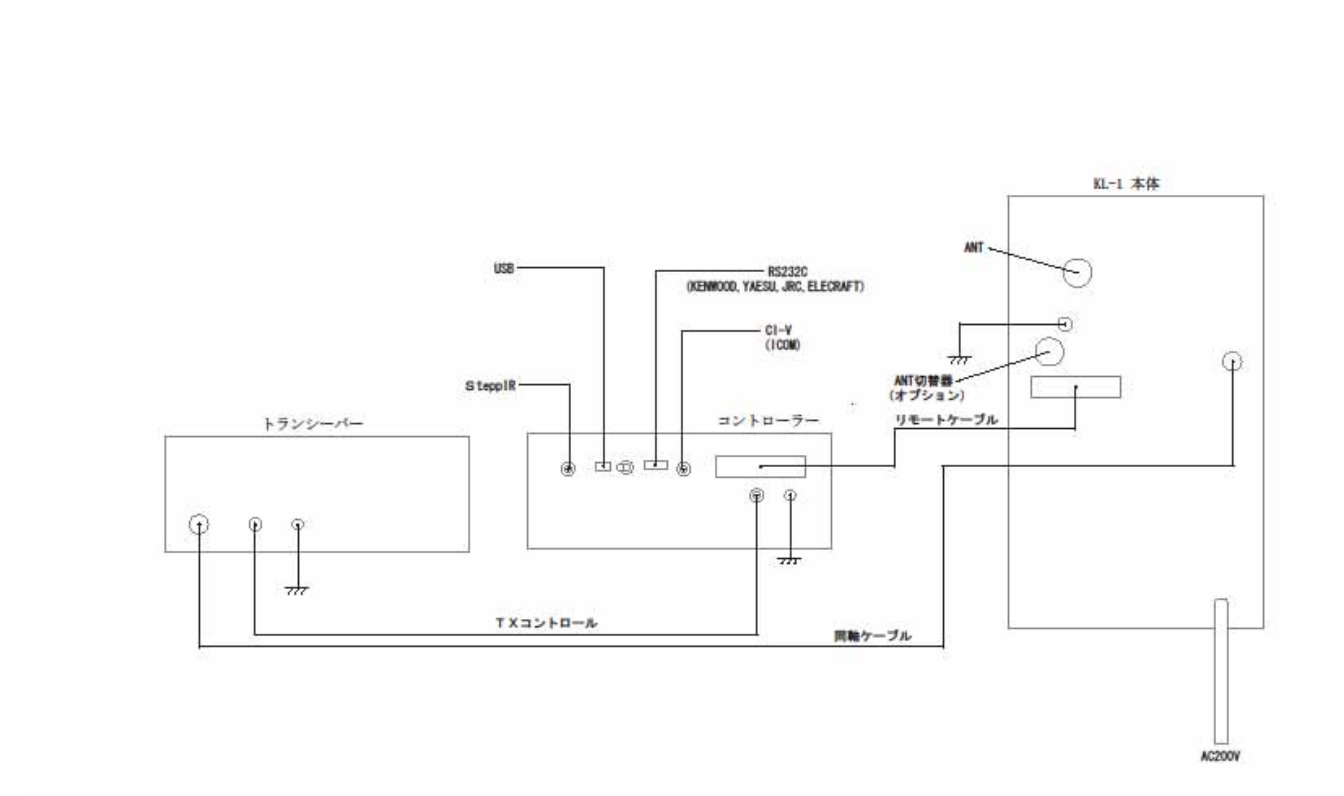

ケース上部の6本のねじをはずして上ケースを取り外します。

ケースを上方向に引き上げると本体からはずすことができます。

ケースを取り外す際には怪我等のないよう十分お気をつけください。

## / 注意

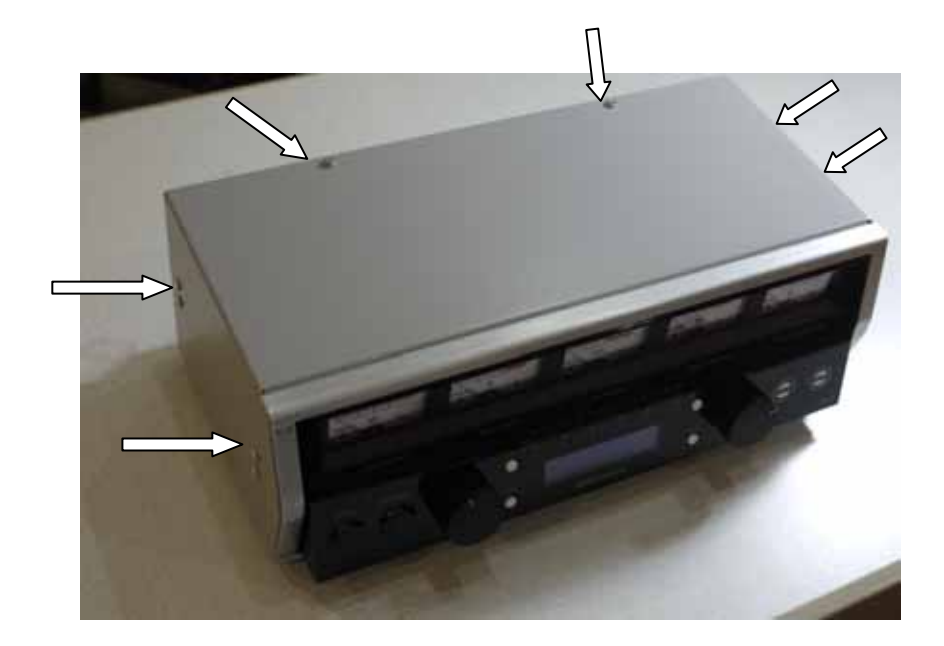

リグとの接続の前に、お使用になるリグとKL-1の内部設定およびとメモリーの設定が必要です。 ここでは、リグとKL-1を接続してフルコントロールさせるためのKL-1のコントローラーの設定方 法を説明します。

7-1 コントローラー内部の基板

KL-1コントローラーには基板が装着されています。 リグの周波数、モードの変更によってKL-1を制御するためには、誤使用のリグごとに<u>ジャン</u> パー設定とメモリー設定が必要です。 下図中の赤丸の部分が設定するジャンパーピンです。

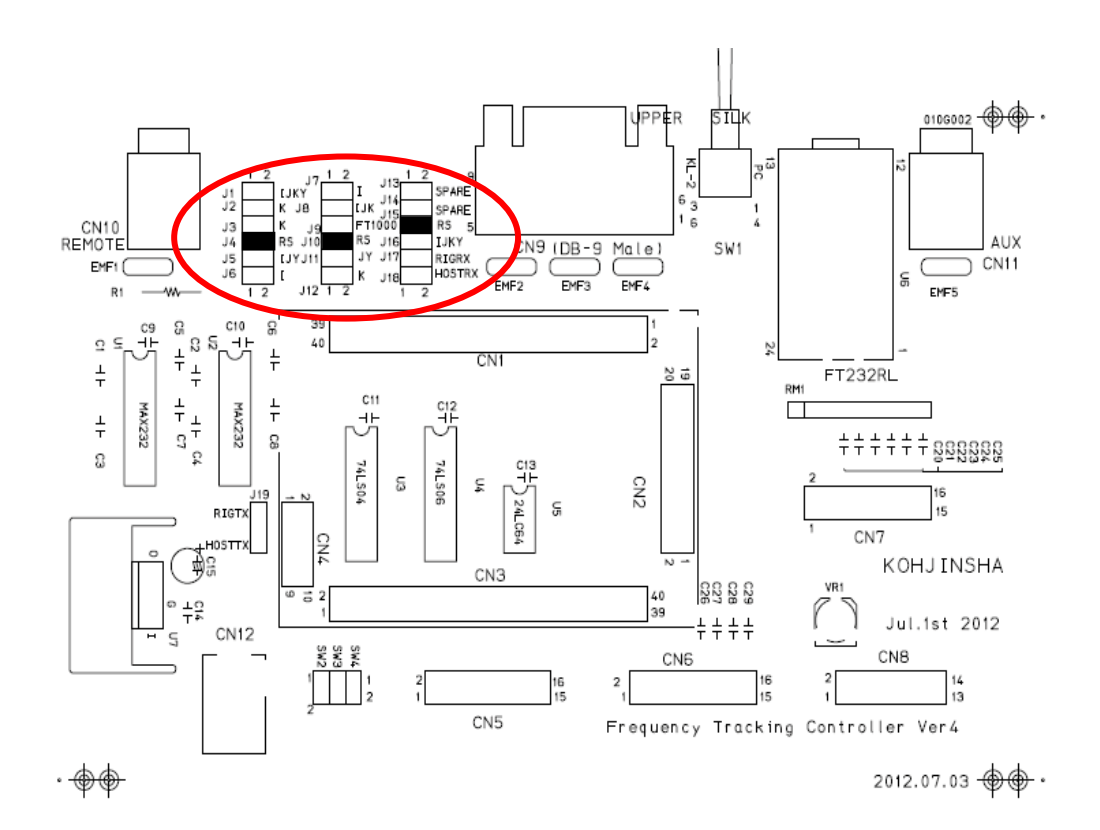

7-2 リグごとのジャンパーピンの設定と接続方法

ここでは、それぞれのリグごとのジャンパーピンの設定とコントロール用の接続ケーブルについて説明いたします。

の位置にジャンパーピンを差し込みます。 のピンヘッダーはジャンパーピンの有無に無関係です。 (ジャンパーピンが付いていても付いていなくても動作に影響ありません)

それぞれの図の下側がコントローラーのフロント側(メーター側)です。

#### (注) KL-1背面のRS-232CコネクターとCI-Vコネクターに同時にコネクターを差し込まないでく

#### ださい。動作しなくなりますので必ず、どちらか片方で使用して下さい。

#### 7-3-1 ICOM (CI-V) 全機種

- 1. トラッキングボードのジャンパー設定
  - 下図のように、ジャンパーピンの設定をします。
  - (の位置のみにジャンパーピンを差し込みます)
  - (のピンヘッダーはジャンパーピンの有無に無関係です)

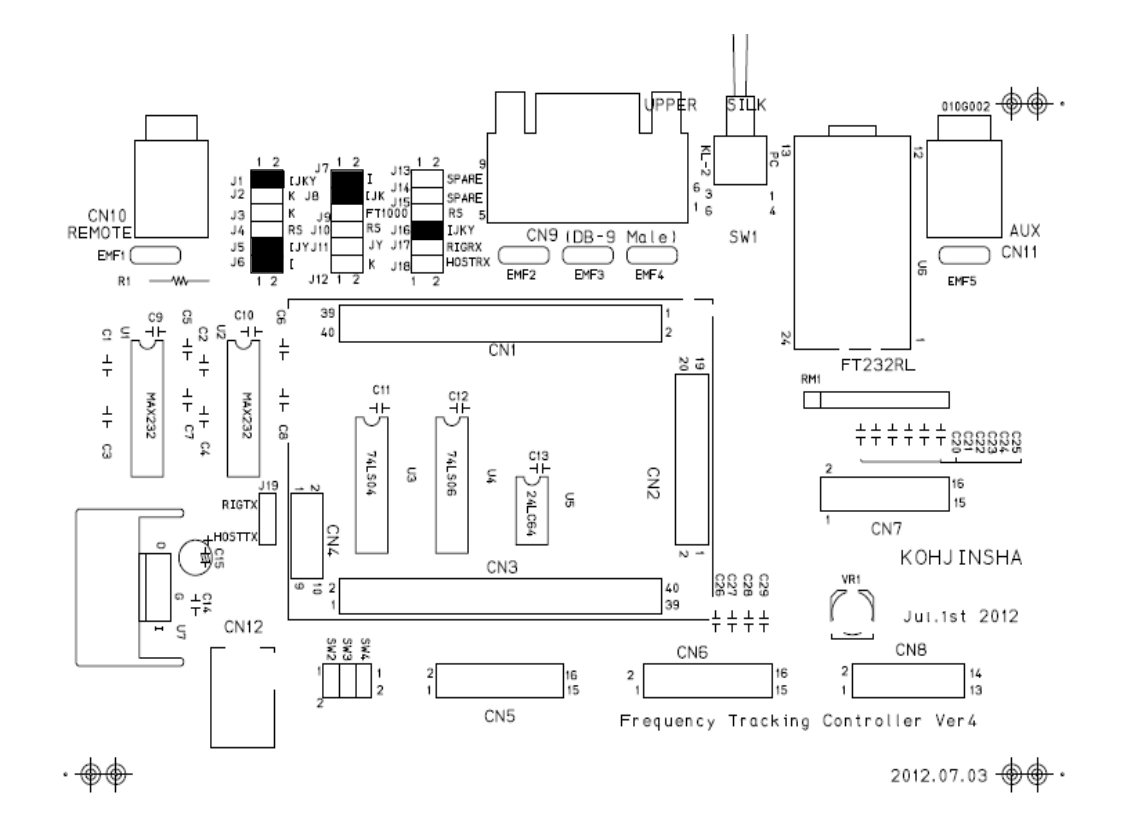

2. リグとコントローラーの接続

リグのREMOTEジャックとKL-1コントローラーのCI-Vジャックとを接続 します。

ケーブルは下記のケーブルを使用します。

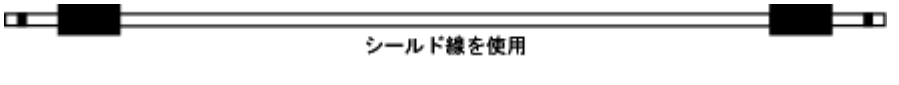

リグ側 REMOTE 3.5モノラルプラグ KL-1側 CI-V 3.5モノラルプラグ

#### 7-3-2 YAESU FTDX9000 · FT2000 · FTDX5000 · FT1000MP · MK-V

#### 1. トラッキングボードのジャンパー設定

下図のように、ジャンパーピンの設定をします。

- (の位置のみにジャンパーピンを差し込みます)
- (のピンヘッダーはジャンパーピンの有無に無関係です)

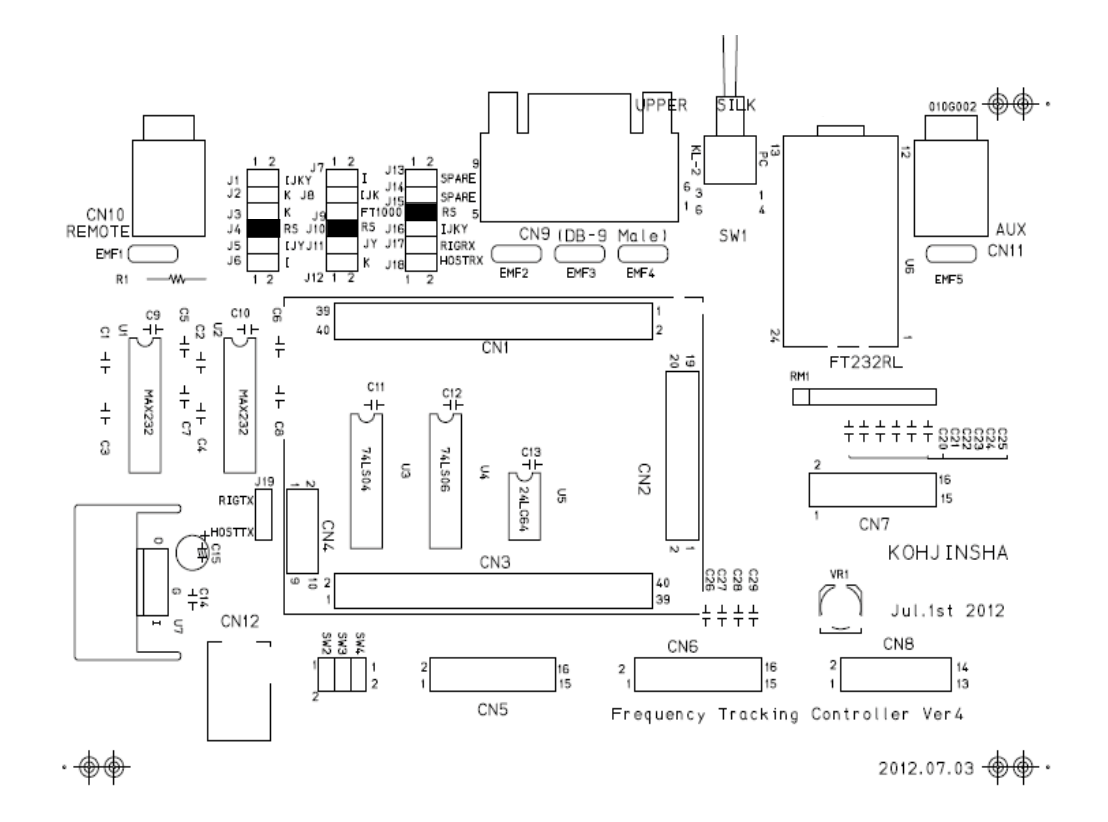

#### 2. リグとコントローラーの接続

リグの CAT コネクターと KL-1 コントローラの RS232C コネクターを接続します。 ケーブルは下記のケーブル (リグ側、KL-1 側とも DSUB-9(メス)のストレートケーブル) で接続します

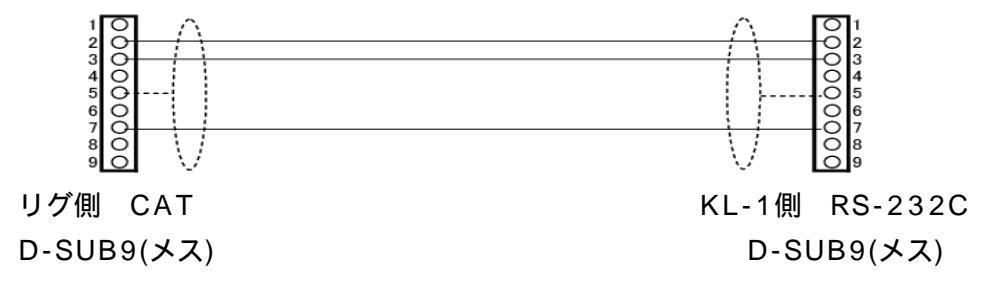

#### 7-3-3 YAESU FT-1000 · FT-1021

#### 1. トラッキングボードのジャンパー設定

下図のように、ジャンパーピンの設定をします。

- (の位置のみにジャンパーピンを差し込みます)
- (のピンヘッダーはジャンパーピンの有無に無関係です)

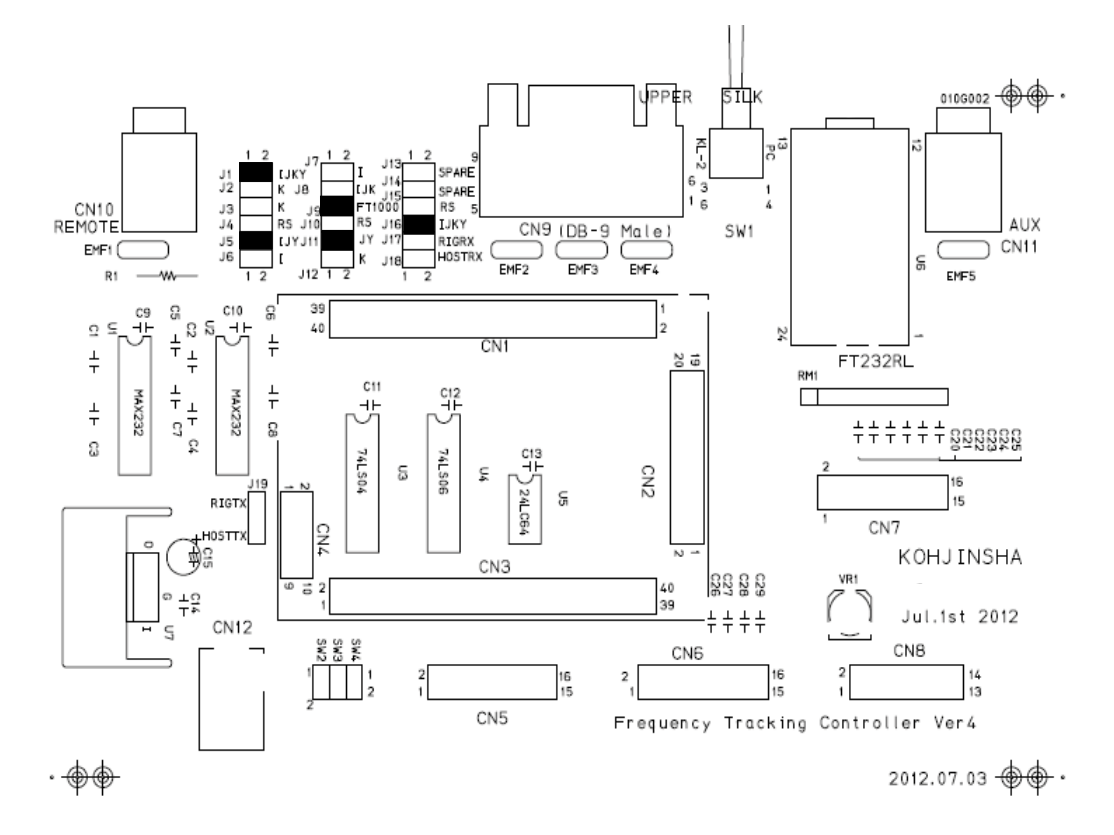

#### 2. リグとコントローラーの接続

リグの CAT コネクターと KL-1 コントローラの RS232C コネクターを接続します。 ケーブルの下記のケーブル、リグ側は DIN6 ピンです。 (2ピン・3ピンと GND の 3 本のみ)

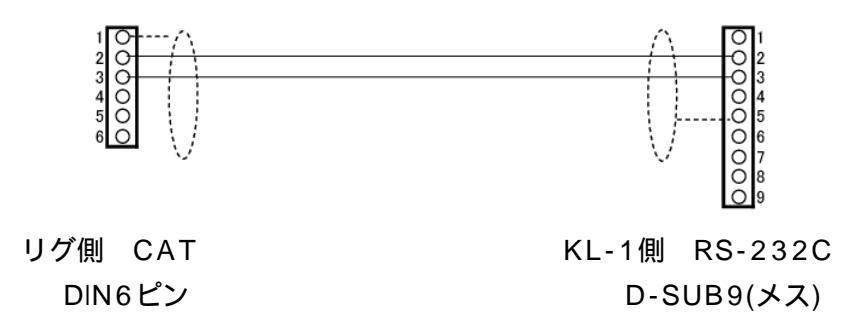

#### 7-3-4 KENWOOD TS2000 • TS870 • TS590 • TS480

# トラッキングボードのジャンパー設定 下図のように、ジャンパーピンの設定をします。

- (の位置のみにジャンパーピンを差し込みます)
- (のピンヘッダーはジャンパーピンの有無に無関係です)

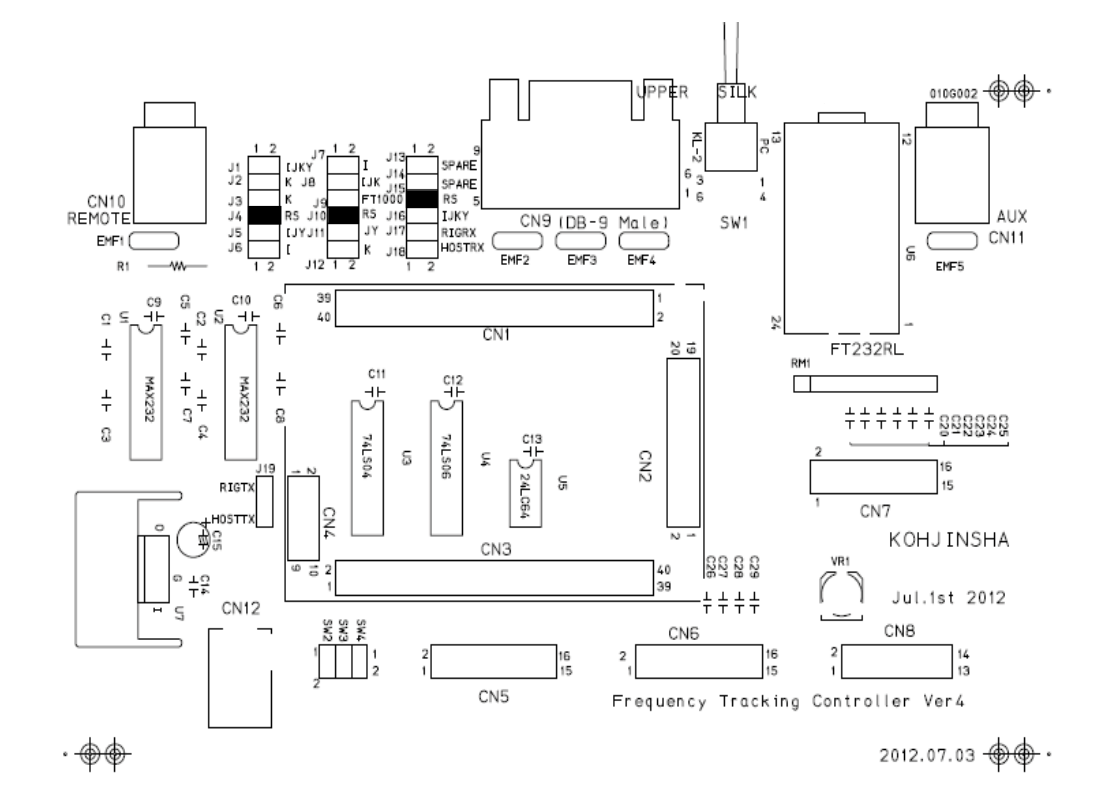

#### 2. リグとコントローラーの接続

リグの COM コネクターと KL-1 コントローラの RS232C コネクターを接続します。 ケーブルは下記のケーブル(リグ側、KL-1 側とも DSUB-9(メス)のストレートケーブル) で接続します

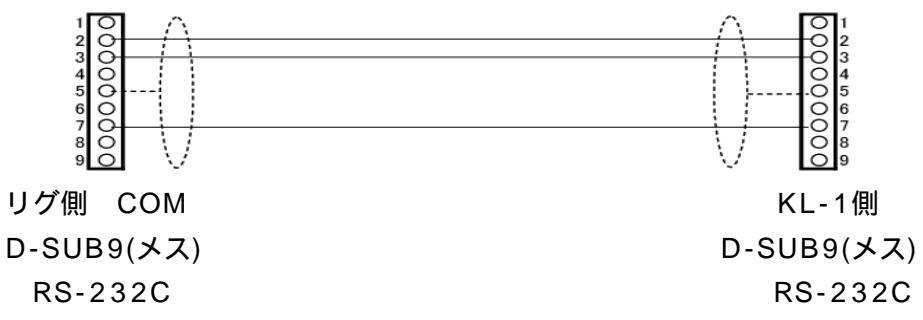

#### 7-3-5 KENWOOD TS-950 • TS-850

# トラッキングボードのジャンパー設定 下図のように、ジャンパーピンの設定をします。

- (の位置のみにジャンパーピンを差し込みます)
- (のピンヘッダーはジャンパーピンの有無に無関係です)

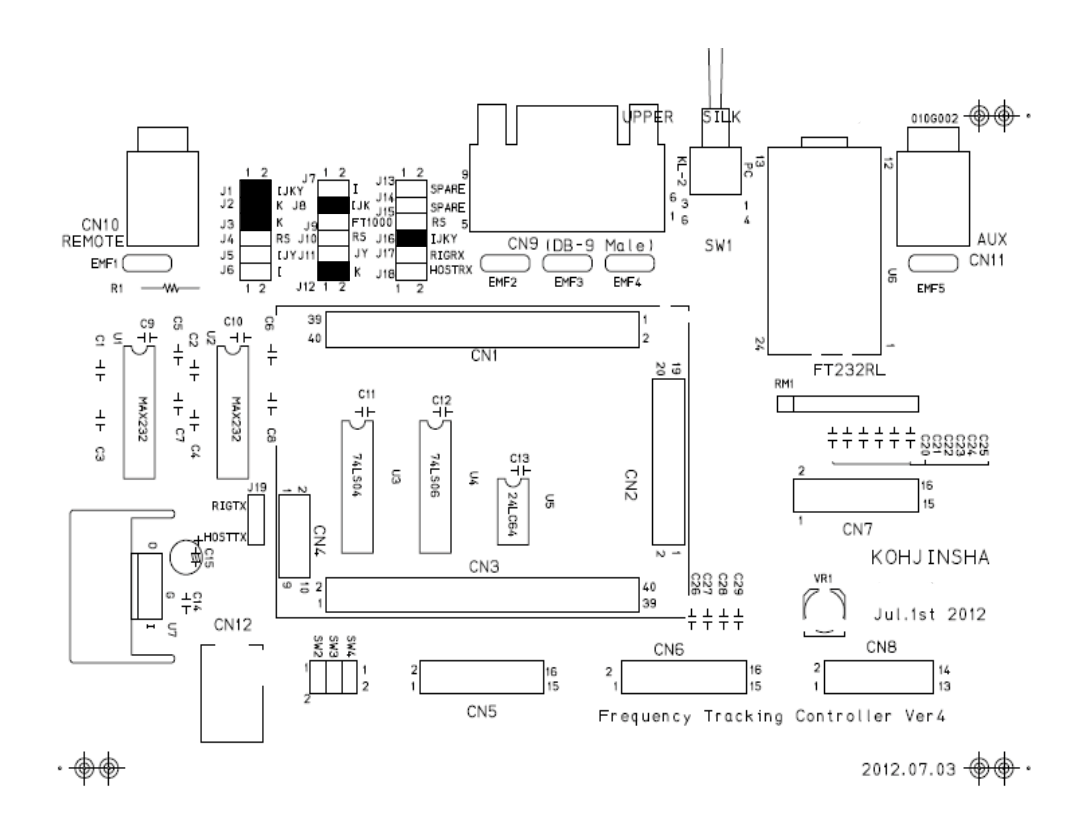

#### 2. リグとコントローラーの接続

リグの ACC1 コネクターと KL-1 コントローラの RS232C コネクタを接続します。 ケーブルの下記のケーブル、リグ側は DIN6 ピンです。 (2ピン・3ピンと GND の 3 本のみ)

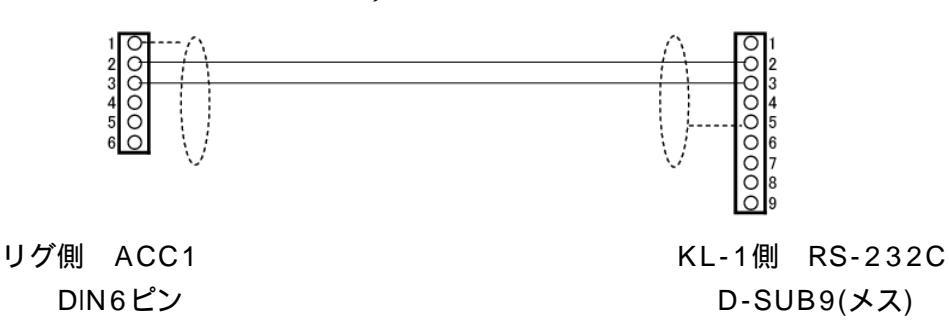

#### 7-3-6 Elecraft K2 · K3

# トラッキングボードのジャンパー設定 下図のように、ジャンパーピンの設定をします。 ( の位置のみにジャンパーピンを差し込みます)

(のピンヘッダーはジャンパーピンの有無に無関係です)

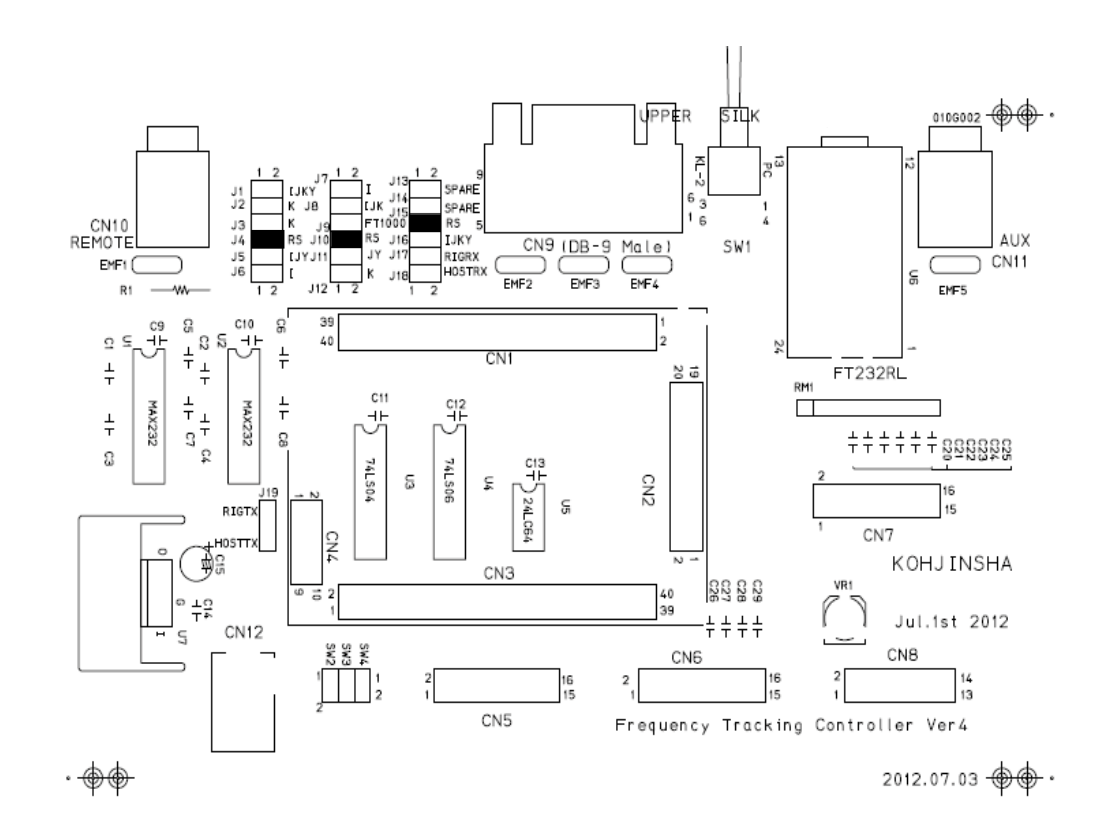

#### 2. リグとコントローラーの接続

リグの CAT コネクターと KL-1 コントローラの RS232C コネクターを接続します。 ケーブルは下記のケーブル、リグ側は D-SUB9(オス)、KL-1 側は D-SUB9(メス)のスト レートケーブル (2ピン・3ピンと GND の3本のみ)で接続します。

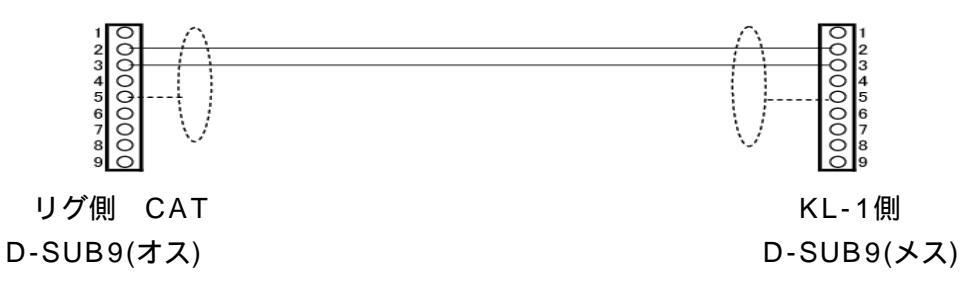

#### 7-3-7 JRC JST-145 · JST-245

# トラッキングボードのジャンパー設定 下図のように、ジャンパーピンの設定をします。

- (の位置のみにジャンパーピンを差し込みます)
- (のピンヘッダーはジャンパーピンの有無に無関係です)

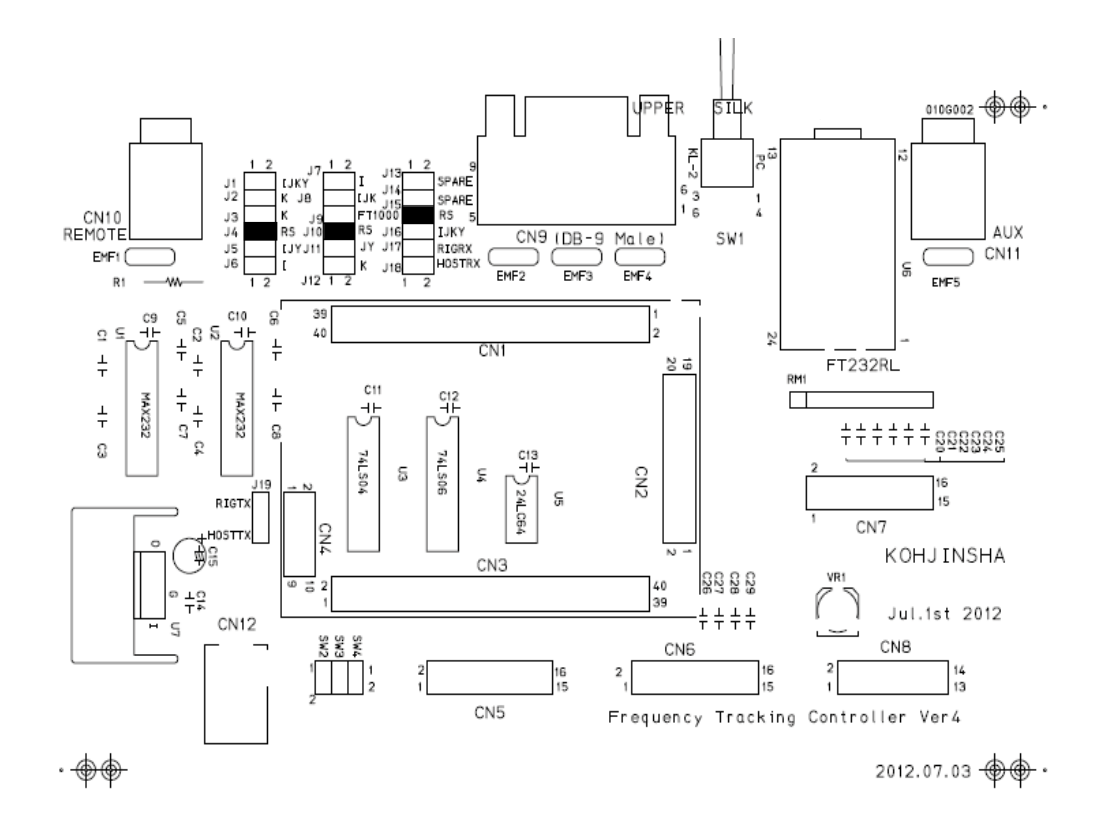

#### 2. リグとコントローラーの接続

リグの RDS232C コネクタと KL-1 コントローラの RS232C コネクタを接続します。 ケーブルは下記のケーブル(クロスケーブル)の如くリグ側は D-SUB25(オス)、KL-1 側は D-SUB9(メス)で接続します。(2ピン・3ピンと GND の3本のみ)

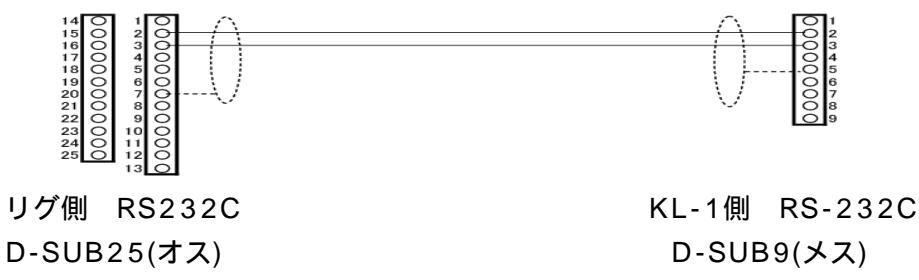

#### 8-1 メモリーの設定

KL-1のコントローラーには各種の情報を記憶するメモリーがあります。 このメモリーにKL-1が対応するリグやリニアアンプの情報を記録します。

#### 8-2 メモリーの初期化

KL-1のメモリーを出荷時に戻します。 KL-1のコントローラーのUPボタンを押したままコントローラーの電源をONしメモリー書き込 みモードにします。コントローラーだけ電源が入れば良いのでここではCONTROLLERスイッチ を右に回して電源を入れてください。(この時はリニアアンプ本体が電源ONする必要がはありま せん)

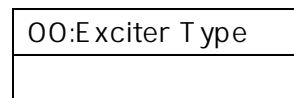

上記表示したら DOWNボタンを長く押すと、下記の表示に変わり初期化完了します。 いったん電源を切り再度電源をオンにするとメモリー初期化が反映されます。

Write Default Please Power OFF

#### 8-3 メモリー内容の変更

KL-1のUPボタンを押したまま電源をONしメモリー書き込みモードにします。

| 00:Exciter 7 | Гуре |
|--------------|------|
|              | (注)  |

注) には実際に設定されている内容が表示されます。

UP SW 押下: LCD上段の表示内容が 0 1、 0 2 ・・・の順にスクロールします。DOWN SW 押下: LCD上段の表示内容が 0 3、 0 2 ・・・の順にスクロールします。ANT SEL SW 押下: LCD下段の表示内容がプラス方向にスクロールします。LOCK SW 押下: LCD下段の表示内容がマイナス方向にスクロールします。

上記で内容変更後、 UP SWを長く押下すると下記表示し、設定値を書き込みます。

Write Complete Please Power OFF

これで書き込みが完了しました。いったん電源を切りその後再度電源をオンにしてください。 先ほどメモリーに書き込みした内容が反映されます。

#### 8-4 リグ別のメモリー設定

#### .ICOM(全機種)

| 00:Exciter Type | 00:ICOM                         |
|-----------------|---------------------------------|
| 01:Port1 BAUD   | 001:1200~016:19200bps(推奨値:9600) |
| 02:Stop bit     | 01:1 Stop bit                   |

#### YAESU

#### FTDX9000

| と同じ数値に設定する)     |  |  |  |
|-----------------|--|--|--|
|                 |  |  |  |
| MK-V·FT1000MP   |  |  |  |
|                 |  |  |  |
|                 |  |  |  |
|                 |  |  |  |
| FT1000D, FT1021 |  |  |  |
|                 |  |  |  |
|                 |  |  |  |
|                 |  |  |  |
|                 |  |  |  |

#### KENWOOD

#### TS950 · TS850

| 00:Exciter Type              | 006:TS-950_IF      |  |
|------------------------------|--------------------|--|
|                              | 007:TS-950_AI( 1)  |  |
| 01:Port1 BAUD                | 004:4800 (固定)      |  |
| 02:Stop bit                  | 02:2 Stop bit (固定) |  |
|                              |                    |  |
| リグの出力が約 1.6 秒間隔で半減する場合があります。 |                    |  |
|                              |                    |  |

その場合に 007 に設定します。

#### TS2000 · TS990 · TS870 · TS590 · TS480 等

| 00:Exciter Type | 005:KWD/K2/K3_AI            |
|-----------------|-----------------------------|
| 01:Port1 BAUD   | 004:4800 (任意:リグ側と同じ数値に設定する) |
| 02:Stop bit     | 01:1 Stop bit               |

#### Elecraft

K2 • K3

| 00:Exciter Type | 0 05:KWD/K2/K3_AI           |
|-----------------|-----------------------------|
| 01:Port1 BAUD   | 004:4800 (任意:リグ側と同じ数値に設定する) |
| 02:Stop bit     | 01:1 Stop bit               |

#### JRC

#### JST-245 · JST-145

| 00:Exciter Type | 008:JST-245_RS |
|-----------------|----------------|
| 01:Port1 BAUD   | 004:4800       |
| 02:Stop bit     | 01:1 Stop bit  |

8-5 メモリー設定一覧

| 設定項目             | 設                       | 定 内 容                                |
|------------------|-------------------------|--------------------------------------|
| 00: Exciter Type | 000 : ICOM              | CI-V(すべての ICOM リグ)                   |
|                  | 001 : MK-V 1000MP       | FT1000MP,MK-V,FT1000MP               |
|                  | 002 : FT-100            | FT-100                               |
|                  | 003:FT-920              | FT-920                               |
|                  |                         |                                      |
|                  | 004 : KWD/K2/K3_IF      | TS2000,TS870,TS590,K2,K3 等           |
|                  | 005:KWD/K2/K3_AI (推奨)   | TS2000,TS870,TS590,K2,K3 等           |
|                  |                         | 005:で動作させるのが標準ですが                    |
|                  |                         | ログソフトによっては 004 に設定します。               |
|                  |                         |                                      |
|                  | 006:TS950/TS850_IF      | TS950,TS850,TS-690,TS-570,TS-480 等   |
|                  | 007:TS950/TS850_AI      | <u>TS950SD(X)、TS850 の場合、機種によっては送</u> |
|                  |                         | 信中にトランシーバの出力が約 1.6 秒間隔で半減す           |
|                  |                         | る場合があります。その場合は                       |
|                  |                         | <u>007:TS950/850_AI に設定してください。</u>   |
|                  |                         | この設定を行った場合、メモリ周波数でのトラッキ              |
|                  |                         | <u>ングが出来なくなります。</u>                  |
|                  |                         |                                      |
|                  | 008: JST-245_RS         | JST-145/JST-245                      |
|                  | 009:JST-245_Lin         | KL-1 ではこの設定は使用しません<br>               |
|                  | 010:FT1000              | FT-1000D,FT1021                      |
|                  | 011:FT767               | FT767                                |
|                  | 012 : Not Use           | KL-1 ではこの設定は使用しません                   |
|                  | 013 : Not Use           | KL-1 ではこの設定は使用しません                   |
|                  | 014 : Not Use           | KL-1 ではこの設定は使用しません                   |
|                  | 015 : YAESU IF          | FTDX9000 以降の YAESU                   |
|                  | 016 : YAESU AI(推奨)      | FTDX9000 以降の YAESU                   |
|                  | 017:FT-847              | FT-847                               |
|                  | 018 : Stand Alone       | バンド切替えがロータリースイッチ SW 式のリグ             |
|                  |                         | リグと連動しない場合、連動できない場合                  |
|                  |                         |                                      |
|                  |                         |                                      |
| 01 : Port1 BAUD  | 無線機との通信速度を設定する。         |                                      |
|                  | 1200bps~38400bpsを選択し    | ます。                                  |
|                  | • MK-V,FT1000MP,FT1000D | ,FT1021,TS950,TS850 等                |
|                  | 004:4800                |                                      |
|                  | • ICOM                  |                                      |
|                  | 001:1200 ~ 016:192      | 00(推奨値 008:9600)                     |
|                  | • FT2000,FTDX5000,FTDX  | 9000,TS2000,TS990,TS870,TS590 等      |
|                  | 004:4800 ~ 032:384      | 00                                   |
| 02 : Stop bit    | 無線機との通信のストップビット数        | なを設定する。                              |
|                  | ・YAESU、KENWOODの4800     | BAUD :                               |
|                  | 02:2 stop bit           |                                      |
|                  | ・上記以外                   |                                      |
|                  | 01:1 stop bit           |                                      |
|                  |                         |                                      |

| 設定項目            | 設 定 内 容                                       |
|-----------------|-----------------------------------------------|
| 03:Logging Soft | 00:Not Use                                    |
|                 | 01:CT/ARCP-2000                               |
|                 | 02: Zlog                                      |
|                 | 03 : HAM Log                                  |
|                 | 04:Logger32                                   |
|                 | 05: Mixw2                                     |
|                 | 06 : FTC Logger                               |
|                 | 07 : FTC Logger CT                            |
|                 |                                               |
|                 | ログソフトの使用・不使用を設定する。                            |
|                 | ・ログソフト不使田の提合                                  |
|                 | ロックノート使用の場合                                   |
|                 |                                               |
|                 | ・パソコンからコントロールする場合(ログソフトからコントロールする場合)          |
|                 | ICOM 00:Not Use のままで使用可能                      |
|                 | YAESU 使用するログソフトを設定(01 ~ 05 を設定)               |
|                 | KENWOOD 使用するログソフトを設定(01 ~ 05 を設定)             |
|                 |                                               |
|                 | ・リグからコントロールする場合                               |
|                 | ICOM 00:Not Use のままで使用可能                      |
|                 | YAESU ログソフトが HAMLOG、ZLOG、Logger32、Mixw2 の場合   |
|                 | 06:FTC Logger に設定する                           |
|                 | ログソフトが CT の場合 07:FTC LoggerCT を設定             |
|                 | KENWOOD 00:Not Useとする                         |
|                 | 次に HAMLOG、Zlog と CT の場合, 00:Exciter Type の設定を |
|                 | 005 : KWD/K2/K3_AIか007 : TS950/TS850_AI       |
|                 | に設定する。                                        |
|                 |                                               |
|                 | Logger32 と Mixw2 の場合, 00:Exciter Type の設定を    |
|                 | 004:KWD/K2/K3_IF か 006:TS950/TS850_IF         |
|                 | に設定する。                                        |
|                 |                                               |
|                 | FT-767 接続時はログソフトの使用は不可能です。                    |
| 07 : Port2 BAUD | StepplR との通信速度を設定する。                          |
|                 | 001:1200 ~ 016:19200(初期値 008:9600)            |
|                 | SteppIR の初期値 9600bps                          |
|                 |                                               |
|                 |                                               |

#### 9-1 アンテナセレクタの設定

KL-1 は、オプションの 6 回路アンテナセレクタを装着することができます。 リグのバンド(周波数)を変化させると、下記で設定したアンテナのチャンネル(1~6)に切り替 わり、そのアンテナチャンネルの番号の LED が点灯します。

#### 9-2 アンテナセレクタの設定方法

KL-1 のコントローラーの電源を ON します。

| Band.Sel |   | MHz (注 2) |
|----------|---|-----------|
| Ant.Lock | 1 |           |

上記表示したら、LOCK ボタンを長押しします。 下記表示に変りアンテナのチャンネルをセレクトできます。

| Band.Sel |   | MHz (注 2) |
|----------|---|-----------|
| Ant.Sel  | 1 |           |

次に ANT SEL ボタンを押して、その周波数帯のアンテナのチャンネルを設定します。 ANT SEL ボタンを押すと1 2 3 4 5 6 1 の順に替わります。 アンテナを選び、LOCK ボタンを押すとして下記を表示し設定が終了します。

| Band.Sel | MHz (注 2) |  |
|----------|-----------|--|
| Ant.Lock | (注 3)     |  |

(注 2) には実際の周波数帯が表示されます

(注3) には実際のアンテナのチャンネルが表示されます

**例)** 仮にこの周波数帯(MHz帯)のアンテナのチャンネルを1から3に設定変更します。 KL-1の電源を入れると下記を表示します。

| Band.Sel |   | MHz |  |
|----------|---|-----|--|
| Ant.Lock | 1 |     |  |

LOCK ボタンを長押しします。表示が下記に変ります。

| Band.Sel |   | MHz |  |
|----------|---|-----|--|
| Ant.Sel  | 1 |     |  |

ANT SEL ボタンを 2 回押します。アンテナのチャンネルが ANT SEL ボタンを押すごとに

1 2 3と替わり下記を表示します。

| Band.Sel |   | MHz |  |
|----------|---|-----|--|
| Ant.Sel  | 3 |     |  |

LOCK ボタンを押して、下記を表示したら設定完了です。

| Band.Sel |   | MHz |  |
|----------|---|-----|--|
| Ant.Lock | 3 |     |  |

10-1 PCとの接続

PCとの接続は、KL-1コントローラー背面パネルのミニUSBコネクタと接続します。

ログソフトを使用しない場合は電源を入れる前にKL-1背面のSWを「RIG」側に倒しておきます。

ログソフトを使用する場合は電源を入れる前にKL-1背面のSWをUSB側に倒しておきます。ロ グソフトでリグの周波数やモードの取り込みと、ログソフトからリグをコントロールする運用が できます。

この場合は、ログソフトが起動(HAMLOG使用時は、HAMLOGの入力画面が表示)していない と、リグからKL-1の周波数が設定できません。

ログソフトを使用する場合は、それ以外にも、KL-1の設定が必要です。

TS-590の様に無線機にUSBコネクターが付いているときは、PCとリグを直接繋いで下さい。

次章からは、リグ別のメモリー設定の説明をします。

#### 10-2 PCとの設定

| メーカー  | リグ                                    | メモリー設定                                                                                                    | 注意事項                                                                                                    |
|-------|---------------------------------------|----------------------------------------------------------------------------------------------------|----------------------------------------------------------------------------------------------------|
| ICOM  | CI-V全機種                               | 特別な設定は不要です                                                                                                    | Logger32との併用の場合、リグ<br>の周波数を動かしているときに一<br>瞬KL-1のバンドや周波数が飛び、<br>すぐに元に戻る現象が発生する場<br>合があります<br>この場合は、リグのCI-Vトランシ<br>ーブをOFFに設定します、この場<br>合は、Logger32が起動していな<br>いとKL-1はリグの周波数に同期<br>しません                     |
| ヤエス   | FT-1000MK-V<br>FT-1000MP<br>FT-1000   | 03:Logging Soft の 設定を<br>変更し使用するLog Softを選択<br>HAMLOGの入力環境設定は<br>FT1000MPをチェックしタイマーコ<br>マンドは 5 にしてください                                                                                  | ログソフトの使い方によってはト<br>ラッキング動作に悪影響が出る場<br>合がありえます<br>注)ログソフトを起動し、トランシ<br>ーバーのCATインジケータが点滅<br>している事を確認して下さい。<br>CATが消灯状態では、トラッキン<br>グできません<br>HAMLOG使用時は、HAMLOGの<br>入力画面が表示されていないと<br>CATによる通信が有効になりませ<br>ん |
| ヤエス   | FTDX-9000<br>FT-2000<br>FTDX-5000     | <ul> <li>03:Logging Soft の 設定を</li> <li>変更し使用するLog Softを選択</li> <li>HAMLOGの入力環境設定は</li> <li>FT2000/9000をチェックしタイマー</li> <li>コマンドは 0 にしてください</li> <li>HAMLOGの環境設定はケンウッドにしてください</li> </ul> | ログソフトの使い方によってはト<br>ラッキング動作に悪影響が出る場<br>合があります                                                                                                    |
| ケンウッド | TS-950<br>TS-850                      | 00:Exciter Type の設定を<br>007:TS950/850_Allc、<br>03:Logging Soft の設定を変<br>更し使用するLog Softを選択し<br>ます                                                                                        | リグ、KL-1の順に電源を入れ、そ<br>の後、ログソフトを起動し、KL-1<br>にリグの周波数が表示されている<br>ことを確認して下さい<br>設定周波数は受信周波数です                                                                                                    |
| ケンウッド | TS-2000<br>TS-870<br>TS-480<br>TS-570 | 00:Exciter Type の設定を<br>005:KWD/K2/K3_AIに、<br>03:Logging Soft の設定を変<br>更し使用するLog Softを選択し<br>ます                                                                                         | リグ、KL-1の順に電源を入れ、そ<br>の後、ログソフトを起動し、KL-1<br>にリグの周波数が表示されている<br>ことを確認して下さい。設定周波数<br>は受信周波数です                                                                                                    |
| J R C | JST-145<br>JST245                     | ログソフトとの使用は対応して<br>おりません                                                                                                    |                                                                                                    |

SteppIR をリグの周波数に設定します。

どのメーカーのリグを使用していても、

SteppIRの「Transceiver Setup」を「ICOM」にします。

SteppIR の通信速度と、KL-1 の通信速度(メモリ設定の 007:Port2BAUD)を

同じ速度(KL-1,SteppIRの通信速度とも初期値は9600bps)に設定します。

ケーブルは、SteppIRのICOM用ケーブルを使い、KL-1のコントローラーの「SteppIR」

の 2P ジャックに接続してご使用ください。

Transceiver Setup画面

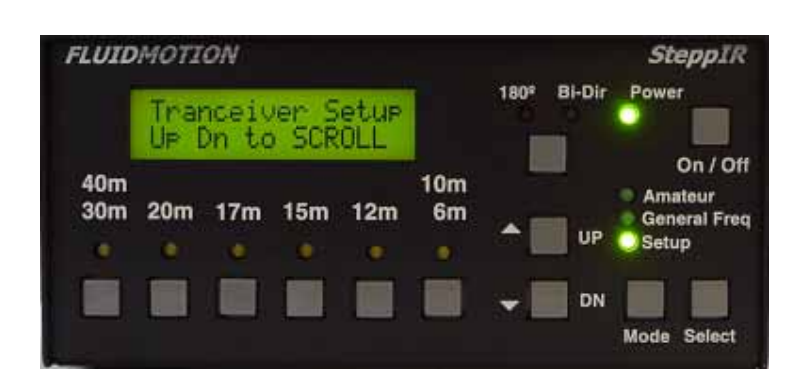

#### 通信速度を9600に設定

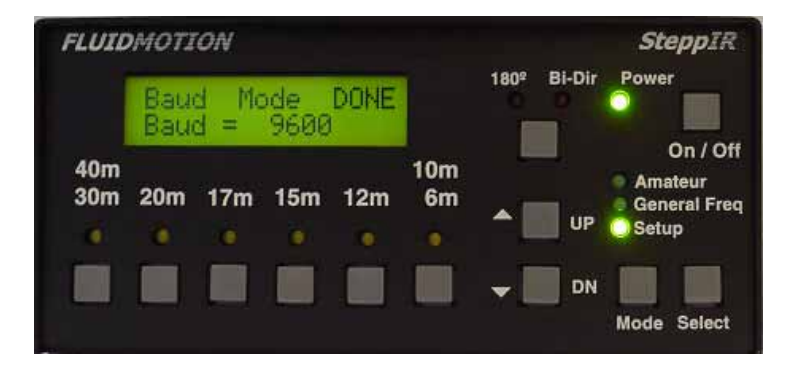

#### 「ICOM」に設定

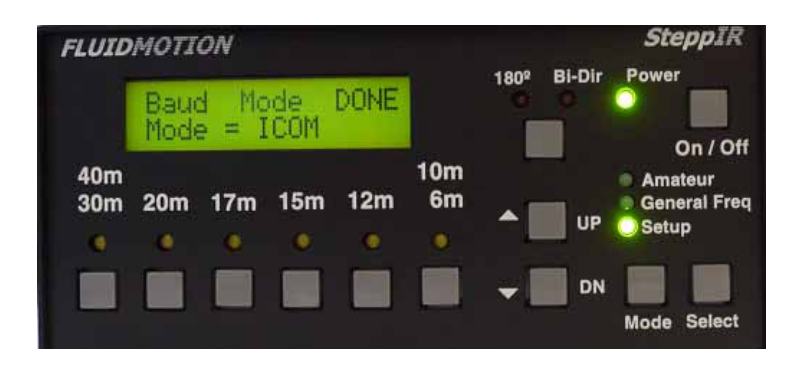

本機は直熱管を使用しておりますので、チューンが完了している状態であれば電源ON後数秒で送信 状態に移行できます。

OPERATIONスイッチがオンの状態のとき、リグもしくはパソコンからBANDを変更・決定すると、

KL-1本体内部のサーボモーターによりチューン動作が行われます。 (OPERATIONスイッチがオフの状態のときにはチューン動作は行われません)

チューンの動作が完了するまでは送信可能状態にはなりません。 (チューン動作中はSTBYランプが消灯しています)

チューンが完了するとSTBYランプが緑に点灯して送信可能状態になります。

- 感電防止のため、コンセントから電源プラグを抜くか、ブレーカーのレバーを押し下げて電源 が供給されないようにしてください。
- 本体左側のパネルのパネルファスナ ーのレバーを押し下げてパネルを取 り外します。 パネルファスナーのレバーを押し下 げてロックを解除した後、パネルを持 ち上げますと本体か らはずすことが できます。

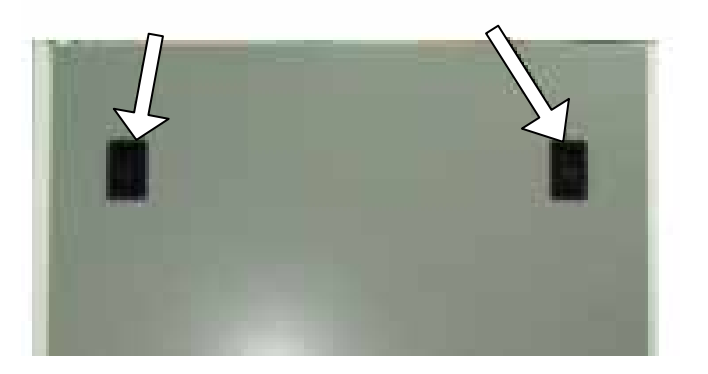

 パネルを取り外すとトランスー次側巻き線のタップが見えますので、お住まいの地域(海外での運用の場合)の電源電圧に対応したタップ位置に接続してください。 (日本国内での使用では変更の必要はありません)

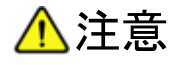

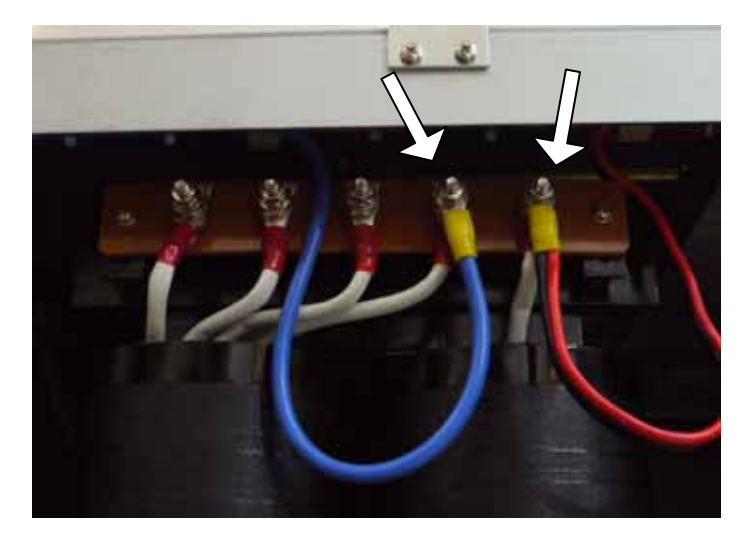

- 4. 誤配線、ショートなどのないことを確認した後にパネルを元通りに装着してください。
- 5. 1の手順ではずした電源プラグを差し込むか、またはブレーカーのレバーを押し上げて電源が 供給されるようにしてください。

| 動作 | 乍可自 | 能周波  | 皮数範囲            | 1.800MHz ~ 1.999MHz                                                          |
|----|-----|------|-----------------|------------------------------------------------------------------------------|
|    |     |      |                 | 3.500MHz ~ 3.660MHz                                                          |
|    |     |      |                 | 3.660MHz ~ 3.999MHz                                                          |
|    |     |      |                 | 7.000MHz ~ 7.110MHz                                                          |
|    |     |      |                 | 7.110MHz ~ 7.300MHz                                                          |
|    |     |      |                 | 10.100MHz ~10.150MHz                                                         |
|    |     |      |                 | 14.000MHz ~ 14.150MHz                                                        |
|    |     |      |                 | 1 4. 1 5 0 MHz ~ 1 4. 3 5 0 MHz                                              |
|    |     |      |                 | 18.068MHz ~ 18.168MHz                                                        |
|    |     |      |                 | 2 1. 0 0 0 MHz ~ 2 1. 2 1 0 MHz                                              |
|    |     |      |                 | 2 1. 2 1 0 MHz ~ 2 1. 4 5 0 MHz                                              |
|    |     |      |                 | 24.890MHz ~ 24.990MHz                                                        |
|    |     |      |                 | 28.000MHz ~ 28.300MHz                                                        |
|    |     |      |                 | 28.300MHz ~ 29.700MHz                                                        |
|    |     |      |                 |                                                                              |
| 使丿 | 丮 温 | 度斳   | 色囲              | 0 ~ + 4 0                                                                    |
| λ  | カル  | Ľ°−タ | <sup>*</sup> ХХ | 5 0 不平衡                                                                      |
| 同  | 調 所 | 要時   | 5 間             | 約30秒(1.8MHz帯から28MHz帯またはその逆の周波帯変更時)<br>隣接する周波帯はほぼ瞬時に同調可能                      |
| 電  | 源   | 電    | 圧               | AC200~ 240V(単相 50 / 60Hz)                                                    |
| 消  | 費   | 電    | 流               | 約41A(AC200V時)                                                                |
| 接  | 地   | 方    | 式               | マイナス接地                                                                       |
| 励  | 振   | 電    | カ               | 2 0 0 W( 最大)                                                                 |
| 出  | 力   | 電    | カ               | CW / RTTY / SSB(PEP): 1kW AC200V 使用時                                         |
| 不要 | 要輻  | 射強   | 度               | ・4 0 dB 以下                                                                   |
| 外  | 形   | 寸    | 法               | 本 体:幅478×高さ800×奥行き564 mm(突起物を含まず)<br>コントローラー:幅320×高さ107×奥行き187.5mm( 突起物を含まず) |
| 重  |     |      | 里里              | 本体 : 106kg<br>コントローラー : 3.5kg                                                |

定格は、JAIA(日本アマチュア無線工業会)で定めた測定法によります。 定格、外観、仕様などは、改良のため、予告なく変更することがあります。 同調所要時間は、負荷の条件により、変動することがあります。  感電防止のため、コンセントから電源プラグを抜くか、本体 背面のブレーカーのレバーを押し下げて電源が供給されな いようにしてください。

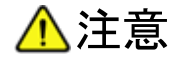

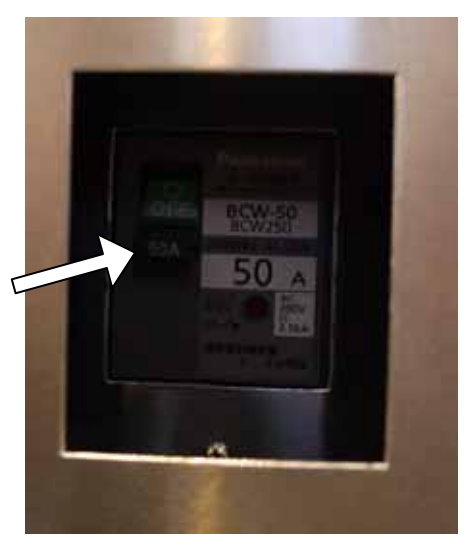

 本体左側のパネルのスナップファスナーの レバーを押し下げてパネルを取り外します。 スナップファスナーのレバーを押し下げて ロックを解除した後パネルを持ち上げます と本体からはずすことができます。

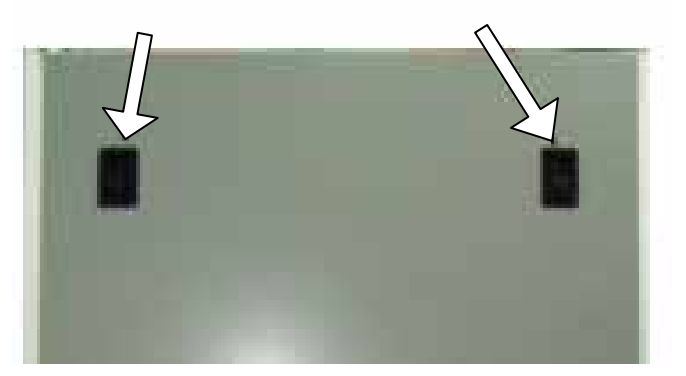

3. ビス4本をはずし、天板をはずしてください。

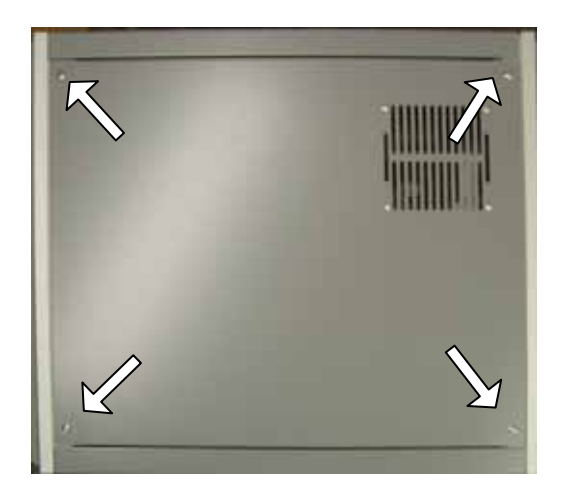

4. ビス9本をはずし、背面のファンカバーをはずしてください。

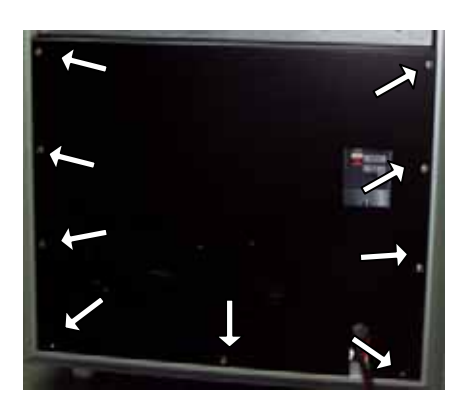

5. RFデッキ左右下部にある留め金具4個をはずしてください。

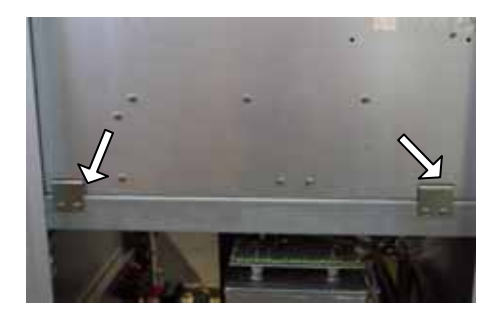

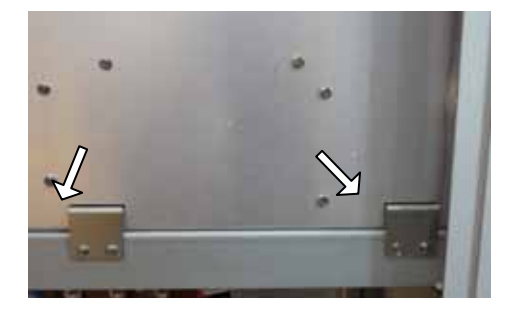

 RFデッキ下部に取り付けられている高圧ケーブル コネクタ、12ピンキャノンコネクターを はずして ください。これらのコネクターは本体正面から見て右 側、RFデッキの底面に装着されています。

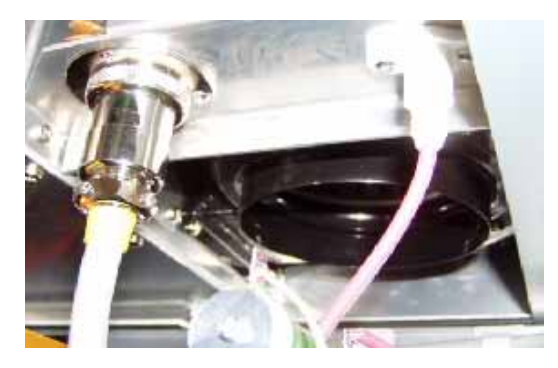

R F デッキを後方に引き抜いてください。
 (R F デッキにもトランスが搭載されているため重くなっておりますので引き抜く際は怪我、事故等の無いよう十分お気をつけください)

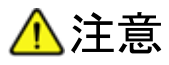

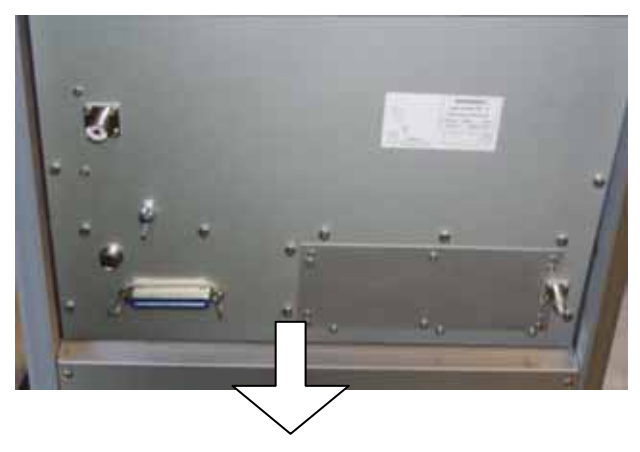

手前に引き出す

| 状 態                               | 原因                                                                                  | 処置                                      | 参照        |
|-----------------------------------|-------------------------------------------------------------------------------------|-----------------------------------------|-----------|
| 電源が入らない                           | 電源ケーブルの接続不良                                                                         | 接続をやり直す                                 | P5<br>P9  |
|                                   | リモコンケーブルの接続不良                                                                       | 接続間違い、接続ピンの接触不良を点<br>検する                | P8<br>P10 |
| 送信状態にしても、<br>OPR 表示 LED<br>が点灯したい | T X コントロールの配線不良                                                                     | T X コントロールの配線を点検する                      | P8<br>P10 |
| 17.WY] 0.441                      | 使用リグの TX コントロールの仕様違い                                                                | リグ送信時に GND に接続されてオン<br>になる回路に接続する       | P8        |
| 出力電力が出ない                          | エキサイターの出力不足                                                                         | エキサイターの RF POWER を調整<br>する              |           |
|                                   | T X コントロールの配線不良                                                                     | T X コントロールの配線を点検する                      | P10       |
|                                   | ANT コネクターにアンテナまたはダミー<br>負荷が接続されていない                                                 | アンテナまたはダミー負荷を接続す<br>る                   | P5<br>P10 |
|                                   | 接続されているアンテナとアンテナセレク<br>タで選択されている出力先の ANT 番号が<br>くい違っている(オプションのアンテナ切<br>替器を使用している場合) | アンテナセレクタの設定をやり直す                        | P26       |
|                                   | コントローラーの電源が入っていない                                                                   | POWER を押すか CONTOROLLER<br>スイッチを回し電源を入れる | P6        |
| 出力電力が少ない                          | エキサイターの出力不足                                                                         | エキサイターの RFPOWER を調整す<br>る               |           |
|                                   | エキサイターの定格出力が小さい                                                                     | 定格出力が100W以上得られるエ<br>キサイターに替える           |           |
|                                   | AC ラインの電圧低下                                                                         | AC ラインのレギュレーションを改善<br>する                |           |
|                                   | リニアアンプがスルーになっている                                                                    | OPERATION スイッチを押す                       | P6        |
|                                   | 接続されているアンテナとアンテナセレク<br>タで選択されている出力先の ANT 番号が<br>くい違っている(オプションのアンテナ切<br>替器を使用している場合) | アンテナセレクタの設定をやり直す                        | P26       |

### 18.保守について

#### 18-1 清掃について

セットにホコリや汚れなどが付着した場合は、乾いたやわらかい布でふいてください。

特に、シンナーやベンジンなどの有機溶剤を用いますと、塗装がはげたりしますので、絶対にご使用 にならないでください。

本機にはクーリングファンを内蔵していますので、外気の取り入れ口にホコリが付着して目づまりし ないように、定期的に電気掃除機等を使用して清掃してください。

また、電源部や高圧電源部にホコリが付着堆積しますと思わぬ事故や故障のもととなりますので、上 記同様に定期的に掃除をされることをお勧めいたします。

#### 18-2 保証について

保証期間は、お買い上げの日より1年間です。

#### 18-3 修理を依頼されるときは

17.トラブルシューティング(P45)にしたがって、もう一度調べていただき、それでも具合の悪い ときは、修理依頼の処置をしてください。

修理依頼の連絡先は下記のとおりです。

Eメール: info@kojinshajp

- 電話 :045-680-1015 (平日9:00~17:00)
- 郵送 : 〒231-0025 神奈川県横浜市中区松影町2-7-21
   株式会社 工人舎

#### 【保証期間中は】

正常な使用状態で故障が生じた場合は、保証規定に従い無償で修理させていただきます。

#### 【保証期間を過ぎている時は】

修理をして本機の機能が回復できる場合には、ご希望により有料で修理させていただきます。